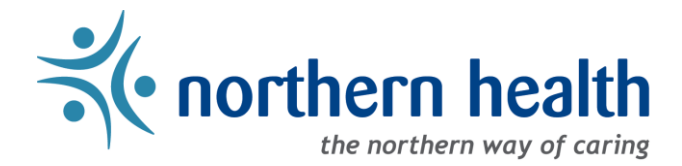

## Northern Health - Telehealth How To: Forward an external invite to a meeting room

## Summary

Meeting ID: 693 1101 6978

External meetings created outside Northern Health can be forwarded to meeting rooms. This will work with Teams, Zoom and WebEx to give a one touch to join meeting experience if the room is not busy and already has a calendar entry for that day/time.

|                                                                                                    |                                                                               |                                  |                             | Zoom N                                               | Meeting - Meeting   | utiot                    |            |
|----------------------------------------------------------------------------------------------------|-------------------------------------------------------------------------------|----------------------------------|-----------------------------|------------------------------------------------------|---------------------|--------------------------|------------|
| File Meetin                                                                                                    | g Sche                                                                        | duling Assistant Ins             | ert Format Text             | Review Hel                                           | p Q Tell me what ye | ou want to do            |            |
| $\begin{array}{c} \square \\ \square \\ \square \\ \square \\ \square \\ \square \\ \square \\ \square \\ \square \\ \square $ | Cancel Chan<br>Settin                                                         | ge Teams Send<br>os Meeting Open | to Cancel & Children Cancel | dress Book<br>eck Names<br>sponse Options ~<br>ndees | Show As: Busy       | • Contraction Recurrence | Categorize |
| 🚺 Yor 📮 Forw                                                                                                    | vard as iCale                                                                 | ndar yet.                        |                             |                                                      |                     |                          |            |
| $\triangleright$                                                                                                    | Title                                                                         | Zoom Meeting                     |                             |                                                      |                     |                          |            |
| Send                                                                                                    | Required                                                                      |                                  |                             |                                                      |                     |                          |            |
|                                                                                                    | Optional                                                                      |                                  |                             |                                                      |                     |                          |            |
| S                                                                                                    | Start time                                                                    | Wed 12///2022                    | 12:00 PM                    | ✓ □ ∧II day                                          | 🗌 👰 Time zones      |                          |            |
| 1                                                                                                    | End time                                                                      | Wed 12/7/2022                    | 12:30 PM                    | <ul> <li>O Make Rec</li> </ul>                       | urring              |                          |            |
|                                                                                                    | Location https://nha.zoomus/j/69311016978?pwd=OF1TaU5IVStnR3IaQWRIV94Q2N7U709 |                                  |                             |                                                      |                     |                          |            |
| Zoom Meeting                                                                                                    |                                                                               |                                  |                             |                                                      |                     |                          |            |
| Join Zoom Meeti<br>https://nha.zoon                                                                                            | ng<br>n.us/j/6931                                                             | 1016978?pwd=OE1Tal               | J5lYStnR3laQWRLYi94         | IQ2NZUT09                                            |                     |                          |            |

## Forward an external meeting using Outlook

1. In your Outlook invite click forward.

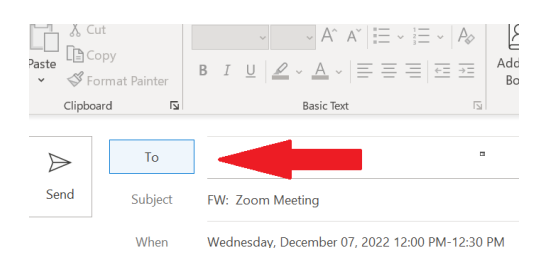

2. Click the "To" field, this will bring up a new window seen below.

Select Attendees and Resources: Offline Global Address List

| Search:            | Name only        | O More columns          | ddress Book:                                                                |             |
|--------------------|------------------|-------------------------|-----------------------------------------------------------------------------|-------------|
| PRG                |                  | Go                      | Offline Global Address List - Neil.Hull@northernhealth.ca 🗸 🛛 Advanced Find |             |
| Name               |                  |                         | Title                                                                       | Business Ph |
| e <sup>o</sup> PRG |                  |                         |                                                                             | ^           |
| PRG                | - Brunswick - Co | orporate Boardroom      |                                                                             |             |
| TT PRG             | - Brunswick - De | esktop Video Confer     | ce Unit#1                                                                   |             |
| E PRG              | - Brunswick - Ha | ays Rm A (ITS Only)     |                                                                             |             |
| PRG                | - Brunswick - Ha | ays Rm B (ITS Only)     |                                                                             |             |
| PRG                | - Brunswick - H  | owson Rm (ITS Only)     |                                                                             |             |
| PRG                | - Brunswick - H  | udson Rm A (ITS Onl     |                                                                             |             |
| E PRG              | - Brunswick - He | udson Rm B (ITS Onl     |                                                                             |             |
| PRG                | - Brunswick - M  | anitou Rm (ITS Only)    |                                                                             |             |
| PRG                | - Brunswick - M  | M - Sunshine Rm         |                                                                             |             |
| TT PRG             | - Brunswick - Pr | ojector#1               |                                                                             |             |
| TT PRG             | - Brunswick - Pr | ojector#2               |                                                                             |             |
| TT PRG             | - Brunswick - Pr | ojector#3               |                                                                             |             |
| PRG                | - Brunswick - Ro | obson Rm                |                                                                             |             |
| g <sup>A</sup> PRG | - Brunswick Ro   | oms                     |                                                                             |             |
| PRG                | - CHL - Meeting  | Rm                      |                                                                             |             |
| <b>璽 PRG</b>       | - CHL - Pop Hea  | ith Line 1              |                                                                             |             |
| PRG                | - FPC - Conferen | nce Rm                  |                                                                             |             |
| PRG                | - Gateway - 1st  | Fir Multipurpose Roo    |                                                                             |             |
| PRG                | - Gateway - 2nd  | l Fir Multipurpose Ro   | n                                                                           |             |
| PRG                | - Gateway - 3rd  | FIr Exercise Rm         |                                                                             |             |
| PRG                | - Gateway - 3rd  | Fir Lounge Rm           |                                                                             |             |
| PRG                | - Gateway - Gue  | est Suite - Assisted Li | g                                                                           |             |
| PRG                | - Gateway - Larg | ge Lounge - Assisted    | ing                                                                         |             |
| PRG                | - Gateway - The  | atre Room               |                                                                             |             |
| 2 PRG              | - HIGH - Carney  | Rm                      |                                                                             |             |
| PRG                | - HIGH - Conna   | ught Rm                 |                                                                             |             |
| E PRG              | - HIGH - Cranbr  | ook Rm                  |                                                                             |             |
| TT PRG             | - HIGH - Deskto  | p 1 Monitor PRG-527     | 12                                                                          | ~           |
| <                  |                  |                         |                                                                             | >           |
| Requ               | uired            |                         |                                                                             |             |
|                    |                  |                         |                                                                             | OV. Consul  |
|                    |                  |                         |                                                                             | OK Cancel   |

 $\times$ 

- 3. In the "To" field, type the three letter acronym for the city that the meeting room is in, for e.g. "PRG" will bring up meeting rooms for Prince George as seen below.
- 4. Click "Required" then "Ok"
- 5. Then Click Send.
- 6. Meeting has now been sent to the room mailbox and will be available to join at the meeitng time.

## <u>Note</u>

To guarantee that the meeting location and time is free and available for you to use, you will need to check the rooms availability first.

Room bookings may vary from site to site. If you are unsure of the booking process, or would like to have this setup with your current video conference device, contact <u>telehealth@northernhealth.ca</u>